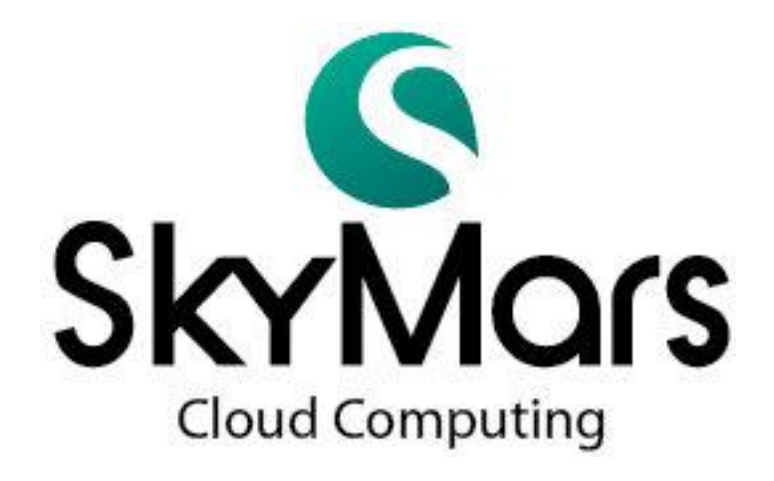

# Professional 版本使用说明书

Version 3.04 2013/10/20

|    | •   | 安装与卸载3         |
|----|-----|----------------|
|    | 1.  | 系统需求3          |
|    | 2.  | 安装3            |
|    | 3.  | 卸载4            |
| Ξ, | •   | 软件注册5          |
| 三、 | •   | 设定联机机台         |
|    | 1.  | 新增机台9          |
|    | 2.  | 修改机台10         |
|    | 3.  | 删除机台10         |
| 四、 | •   | 软件操作12         |
|    | 1.  | 机台联机12         |
|    | 2.  | 信息监视 (FANUC)13 |
|    | 3.  | NC程序上、下载14     |
|    | 4.  | 警报讯息 (FANUC)15 |
|    | 5.  | 伺服主轴16         |
|    | 6.  | 参数 (FANUC)     |
|    |     | (1) 刀具补正17     |
|    |     | (2) 工件坐标表      |
|    |     | (3) Macro 变数   |
|    | 7.  | 维护19           |
|    | 8.  | 刀具管理           |
|    | 9.  | 机台端程序下载        |
|    | 10. | 机台稼动率服务24      |
| 五、 | •   | 问题排除           |
|    | 1.  | 删除 Windows 机码  |
|    | 2.  | 删除系统内建数据库      |

- 一、安装与卸载
  - 系统需求 控制器型号: FANUC 0i-C / 0i-D / 16i / 18i / 21i / 31i
     CPU: Intel Pentium 1.2Ghz 以上 / (或同等级 AMD 处理器)
     ● 连接机台数越多,请使用双核心及频率更高的 CPU 内存(RAM): 512MB 以上
     硬盘空间: 500MB 以上
     网络联机: 须具备网络卡 操作系统: Windows XP / Vista / Windows 7 / Windows 8
    - SkyMars 软件支持繁体中文、简体中文及英文
  - 2. 安装

请于光盘内点选执行 Install\_SkyMarsPro.exe

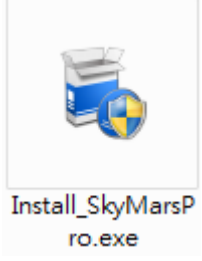

Install\_SkyMarsPro.exe 执行后,会出现如下 DOS 安装窗口。

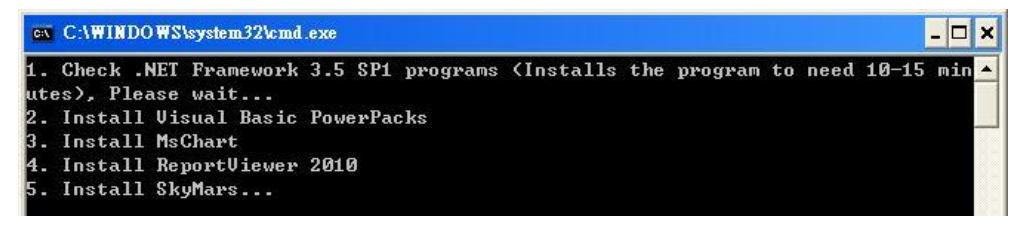

安装程序会先侦测 Microsoft .NET Framework 3.5,若侦测不到时,将会 安装 Microsoft .NET Framework 3.5,约需要十分钟的安装时间。

先前已安装 Microsoft .NET Framework 3.5 或安装完成后,安装程序会自动启动 SkyMars 安装程序。

| 🖟 SkyMars                   | _                             |                                   |
|-----------------------------|-------------------------------|-----------------------------------|
| 歡迎使用 SkyMars                | 3 安裝精霊                        |                                   |
| 安裝程式將在安裝過程中                 | 引導您在電腦上安裝 SkyMar              | 2 °                               |
| 警告:本電腦程式著作受表<br>式著作之全部或部分,將 | 事作權法及國際公約之保護。<br>導致嚴厲的民事和刑事處分 | 未經授權擅自複製或散佈本電腦<br>,且將被依法提起最大範圍的這訂 |
|                             | 取消                            | ] <l-#® <b="">T-#@</l-#®>         |

请点选下一步安装直至完成。

3. 卸载

请点选[开始]-[所有程序]-[SkyMars CNC Monitor]-[Uninstall SkyMars]

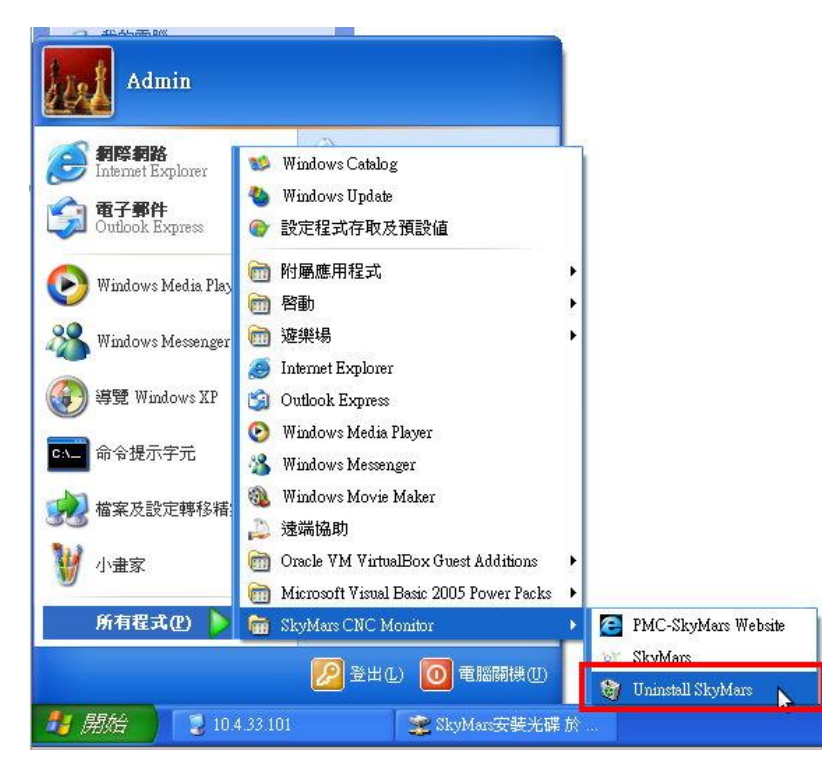

请选择[是]即可解安装。

| Windows Installer | × |
|-------------------|---|
| 您確定要解除安裝這個產品嗎?    |   |
| 是(Y) 否(N)         |   |

二、软件注册

第一次执行本软件时,必须先进行注册。

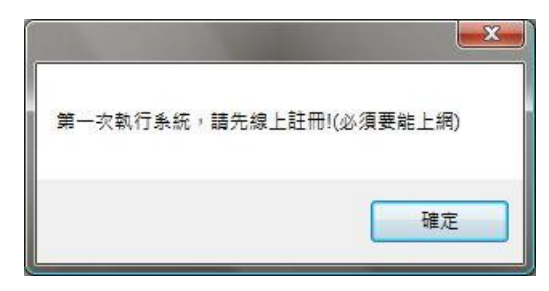

在设定画面中有一在线注册按钮,按下此按钮以进行软件注册程序。请注意, 计算机必须能上网才能注册成功。

| 🔇 Sk | yMars 專算    | 業版 版本:3.04 (財團 | 11法人精密機械研 | 究發展中心) Beta | 3               |                |                |
|------|-------------|----------------|-----------|-------------|-----------------|----------------|----------------|
| Sk   |             |                |           |             | 線上註冊            | 建議與回饋          | 關於<br>Nars更新網頁 |
| 機台   | 設定          |                |           |             |                 |                |                |
|      | <b>ç</b> (E | 已經選擇機台數        | 0,授權機台數   | 数:30        |                 |                |                |
|      | 連線          | 控制器廠牌          | Name      | CNC IP      | CNC Port        | CNC Controller |                |
|      |             |                |           |             |                 |                |                |
|      | CNC 3       | 惠線 中新          | 曾機台       | 修改機台        | 💥 刪除機台          | ◎ 自動掃描         | PMC            |
| 序號   | : 0000      |                | 財團法       | 人精密機械研      | 究發展中心 04-23599( | 009 #388       | .::            |

请详读许可协议,认可后,请选择[我接受许可协议条款],并按下一步。

| 1 没有一个人的问题。                                                                                                    | $\mathbf{\overline{\times}}$ |
|----------------------------------------------------------------------------------------------------|------------------------------|
| 授權合約<br>請仔細閱讀下面的授權合約                                                                                                    |                              |
| 財團法人精密機械研究發展中心軟體使用授權書                                                                                                    |                              |
| 本文件爲您(被授權者)及財團法人精密機械研究發展中心(以下簡稱<br>『PMC』)之間的合法契約書。在使用本軟體之前,請詳細閱讀本契約書。                                                       | 10                           |
| 1.所有權<br>本軟體程式及包裝內所附之文件為PMC所有,其中包括但不限於著作權,均為<br>PMC所有,並受國際著作權法及國際貿易條款所保護。                                                   |                              |
| 2.授權使用權<br>PMC授權您:在單一電腦上使用本軟體,不得同時於該單一電腦外使用本軟體。<br>若要在多重使用者電腦工作站或區域網路的其它終端機上使用本軟體,則必須另<br>外由PMC授權始可。                        |                              |
| 3.拷貝限制<br>a).本軟體及其所附文件為PMC之產品,其版權為PMC所有。PMC只允許您將本軟<br>體拷貝一份為必要之備份用途,其它的拷貝行為一律嚴格禁止。<br>b).您不得將本軟體拆解、還原工程、複製、翻譯、改編或衍生,及以任何其他方 | ×                            |
| ○ 我接受授權合約的條款                                                                                                    |                              |
| ○我不接受授權合約的條款                                                                                                    |                              |
| 上一步                                                                                                    |                              |

下一步后,软件会先侦测网络的联机状况,若联机状况是允许注册的,将会 亮出绿灯,若亮出红灯,代表有可能网络不通,请检查网络。当亮绿灯后,选择 身份属性,并输入公司统一编号。

| ease enter your compa                                                          | iny ID number                                                      |
|--------------------------------------------------------------------------------|--------------------------------------------------------------------|
| Network Status:                                                                | PMC On-Line                                                        |
| Please enter the ID ha<br>If you are registered fo<br>the "First time register | s been registered.<br>or the first time, please click<br>" button. |
| Company Company ID number:                                                     | Workshop/Student                                                   |
| First time<br>register                                                         | Confirm Cancel                                                     |

请填写贵公司的相关信息,以上信息我们会负责保密。填写完成后,请点选 [在线注册], SkyMars 会与 PMC 联机沟通。

| Company Name:          | [                                         |                                                                                             |              |            |          |
|------------------------|-------------------------------------------|---------------------------------------------------------------------------------------------|--------------|------------|----------|
| Address:               |                                           |                                                                                             |              |            |          |
| D:                     | 2012                                      | 10220680 Co                                                                                 | ntact:       | Phone:     |          |
| Contact E-Mail:        |                                           |                                                                                             |              |            |          |
| Products and Services: |                                           |                                                                                             |              |            |          |
| CNC Equipment:         |                                           | Manufacturer                                                                                | Machine Type | Controller | Quantity |
|                        |                                           |                                                                                             | 10 Parts     |            |          |
|                        | *                                         |                                                                                             |              |            |          |
|                        | *<br>(Exam<br>Mach<br>Mach<br>Cont<br>Num | iple)<br>ine manufacturers:<br>ine type: Milling<br>roller brands: FANUi<br>ber of units: 2 | FEELER       |            |          |

若相关注册数据没问题后,会跳出账号、密码窗口,此为贵公司往后要申请 服务时使用,请妥善保管。输入完成后,请按下确定,即可完成注册程序。

| Create an account an<br>increase the service f<br>theAccount and pass | d password (to<br>unction, use<br>word) |
|-----------------------------------------------------------------------|-----------------------------------------|
| Account:                                                              |                                         |
| New Password:                                                         |                                         |
|                                                                       |                                         |

# 注意:

当贵公司先前已有注册时,就会跳出如下窗口。请输入最初注册时的账号 及密码,即可完成注册,不需要再填注册数据。

| Jsername and                             | Password confirmation                                               |
|------------------------------------------|---------------------------------------------------------------------|
| The compan<br>registered,<br>Account and | y ID number already<br>please enter the registration<br>d password. |
| Account:<br>Password:                    | Confirm Cancel                                                      |

若重复注册达到 5 次时, SkyMars 注册会失败,此时请与 PMC 连络,或请发 e-mail 告知。

E-mail:e9613@mail.pmc.org.tw

三、设定联机机台

请点选[新增机台]。

| 皆 | 設定   |                |                  |              |          |                            |
|---|------|----------------|------------------|--------------|----------|----------------------------|
|   | ₩ 已約 | 密選擇機台數:1 按制器廠牌 | L,授權機台數:<br>Name | 30<br>CNC IP | CNC Port | CNC Controller             |
| 0 | V    | FANUC          | FANUC            | 10.1.1.98    | 8193     | 0i/16i/18i/21i/30i/31i/32i |
|   |      | SYNTEC         | SYN              | 10.1.1.108   | 5566     | WinCE Controller           |
|   |      | LNC            | LNC              | 10.1.1.130   |          | Linux Controller           |
|   |      |                |                  |              |          |                            |

1. 新增机台

请将控制器的信息正确地输入至窗口中。并再按下[确定]。

|                             | Ú a l                        |
|-----------------------------|------------------------------|
| 機台圖片:                       | 選取 預設                        |
| 機台名稱:<br>(勿輸入中文名稱)          | F18                          |
| CNC Type:                   | FANUC -                      |
| CNC Controller:             | 0i/16i/18i/21i/30i/31i/32i 👻 |
| CNC IP:                     | 10.1.1.98                    |
| CNC PORT:                   | 8193                         |
| Data Server<br>◎ 有裝Data Sen | ver 💿 沒有裝Data Server         |
|                             |                              |

#### 2. 修改机台

请选择要修改的机台信息,并点选[修改机台]。

| <br>設正 戸島 | 梁撰 擇機 台數: | 1.授權機台數 | : 30       |          |                            |
|-----------|-----------|---------|------------|----------|----------------------------|
| 連線        | 控制器廠牌     | Name    | CNC IP     | CNC Port | CNC Controller             |
| 7         | FANUC     | FANUC   | 10.1.1.98  | 8193     | 0i/16i/18i/21i/30i/31i/32i |
|           | SYNTEC    | SYN     | 10.1.1.108 | 5566     | WinCE Controller           |
|           | LNC       | LNC     | 10.1.1.130 |          | Linux Controller           |
| _         |           |         |            |          |                            |

确定后,会将列表内的信息带至修改窗口中,修改无误后,请再点选[确定]。

| 機台圖片:           | an an an an an an an an an an an an an a |
|-----------------|------------------------------------------|
| 機台名稱:           | SYN                                      |
| (勿輸入中文名稱)       |                                          |
| CNC Type:       | SYNTEC SYNTEC -                          |
| CNC IP:         | 10.1.1.108                               |
| CNC PORT:       | 5566                                     |
| CNC Controller: | WinCE Controller 🔹                       |

3. 删除机台

请选择要删除的机台信息,并点选[确定],即可进行删除。

| 約 | 設定  |                       | +                 |            |          |                            |
|---|-----|-----------------------|-------------------|------------|----------|----------------------------|
|   | 連線  | 21時1辛(スロ)致・」<br>控制器廠牌 | い 友権(威古敏)<br>Name | CNC IP     | CNC Port | CNC Controller             |
|   | V   | FANUC                 | FANUC             | 10.1.1.98  | 8193     | 0i/16i/18i/21i/30i/31i/32i |
| _ | (7) | CONTEC                | C)/UL             | 10 1 1 100 | FECC     | MinCE Controller           |
|   |     | LNC                   | LNC               | 10.1.1.130 |          | Linux Controller           |
|   |     |                       |                   |            |          |                            |

# 四、软件操作

1. 机台联机

请勾选要联机的机台,并点选[CNC 联机]即可开始联机。

| Skyf<br>Sk<br><sub>Clou</sub><br>機台 | Mars 專業店<br>Mars 專業店<br>Mars 專業店<br>Mars Participation<br>Id Computin<br>設定 | 5版本:3.04(財團法<br>)<br>(5)<br>(5)<br>(5)<br>(5)<br>(5)<br>(5)<br>(5)<br>(5)<br>(5)<br>( | 人精密機械研究到<br>,授權機台數: | 發展中心) Beta 6<br>10 |          | 正 □ ×     正 ▼     建結至SkyMars更新網頁 |
|-------------------------------------|-----------------------------------------------------------------------------|---------------------------------------------------------------------------------------|---------------------|--------------------|----------|----------------------------------|
|                                     | 連線                                                                          | 控制器廠牌                                                                                 | Name                | CNC IP             | CNC Port | CNC Controller                   |
| ۱.                                  |                                                                             | FANUC                                                                                 | FANUC               | 10.1.1.98          | 8193     | 0i/16i/18i/21i/30i/31i/32i       |
|                                     | (m)                                                                         | SYNTEC                                                                                | SYN                 | 10.1.1.108         | 5566     | WinCE Controller                 |
|                                     |                                                                             | LNC                                                                                   | LNC                 | 10.1.1.130         |          | Linux Controller                 |
|                                     | 7                                                                           |                                                                                       |                     |                    |          |                                  |
| □<br>□<br>□<br>□<br>□               | CNC 連結                                                                      |                                                                                       |                     |                    |          |                                  |

#### 2. 信息监视 (FANUC)

信息监视可得知目前联机远程机台的实时状况,包含有 CNC 状态、 坐标信息、NC 信息、G-Code、非 G-Code、Part Count、时间信息、实际 Feed Rate 及实际 Spindle Speed 等。若有启动稼动率服务时,SkyMars 会 将 CNC 状态、Part Count 及时间信息传送至 PMC 云端暂存。

| SkyMars 專業版 版本:3.04 (財團)                                                                                                    | 去人精密機械研究發展中心) Beta 6                         |                                                                                                    |                                                  |
|----------------------------------------------------------------------------------------------------|----------------------------------------------|----------------------------------------------------------------------------------------------------|--------------------------------------------------|
|                                                                                                    | FANUC                                        |                                                                                                    |                                                  |
| Server OFF-LINE                                                                                                    | 00202 00202 N00000                           | MEM ****                                                                                                    |                                                  |
| FANUC                                                                                                    |                                              |                                                                                                    |                                                  |
| 絕對機械 相對 剩餘                                                                                                    | 絕對   機械   相對   剩餘                            | 00202                                                                                                    | BC:00011369                                      |
| X (mm) -15.000<br>Y (mm) 0.000<br>Z (mm) -498.800                                                                                                    | X (mm) 0.000<br>Y (mm) 0.000<br>Z (mm) 0.000 | 00202<br>G00X0.Y0.Z0.<br>T1<br>G01X500.<br>G04X3.<br>T2<br>N0G01Y100.                                                                                                    |                                                  |
|                                                                                                    |                                              | 600         617         690           621         640         649           650         667         697           669         615         640.           613.1         650.1         654. | 622 G94<br>680 G98<br>654 G64<br>1 625 6160<br>2 |
| P Total: 4066 P Require<br>開機時間                                                                                                    | ed: 12 P Count: 50<br>17415H 37M             | H: 0 F: 100<br>D: 0 S: 0                                                                                                    | 0 T: 0<br>M: 0                                   |
| 切削時間<br>Cycle時間                                                                                                    | 4179H 01M 365                                | F%: 100 S%:                                                                                                    | 100                                              |
| FANUC 操作時間                                                                                                    | 2765H 13M 445                                | 實際Feed: 0<br>實際Speed: 0                                                                                                    | mm / min<br>RPM                                  |
| <                                                                                                    | -                                            |                                                                                                    | <u> </u>                                         |
| □ 説明 軟體中心<br>2<br>1<br>2<br>1<br>2<br>1<br>2<br>1<br>2<br>1<br>2<br>1<br>2<br>1<br>2<br>1<br>2<br>1<br>1<br>1<br>1<br>1<br>1<br>1<br>1<br>1<br>1<br>1<br>1<br>1 | 訊 程式 警報 伺服主軸                                 | 參數 維護 刀具管 <sup>3</sup>                                                                                                    | 里設定離開                                            |

#### 3. NC 程序上、下载

SkyMars 提供 NC 程序上、下载功能,系统界面可允许您在上面进行管理与编辑,对于集中管理加工程序,有很大的帮助。

| Server OF      | F-LINE     | 00202 | 00202          | NUUUUU      | MEM      |                                            |         |
|----------------|------------|-------|----------------|-------------|----------|--------------------------------------------|---------|
| FANUC          |            |       |                |             |          |                                            |         |
| 地的電腦(可多重選擇     | <b>F</b> ) |       | CNC(可多重選打      | 睪)          |          | 程式編輯器                                      |         |
| 🗐 d: [D]       |            | -     | CNC Memory     | Data Server |          | 00007                                      |         |
| d:\TestNC\     |            |       | 名稱             | 大小          | 批註       | %                                          |         |
| ク弦             | +-45       | ~     | <b>G</b> 00001 | 120         |          | 00007                                      |         |
| -12144<br>     | 八小         | ***   | 00003          | 120         | TEST-00  | G5.1 Q1 ;                                  |         |
|                | 143        |       | 00004          | 60          | TEST-00  | M03 S4000 ;                                |         |
|                | 108        |       | 00007          | 7860        |          | G0 G90 G54 X-31.153 Y-3                    | J.894 ; |
|                | 65473      |       | 00008          | 60          |          | G1 7-35 E500 :                             |         |
| 00005 bak      | 1243       |       | 00010          | 360         | SQUARE   | X-32,223 Y-29,777 F1500.                   | •       |
|                | 7933       | _     | 00011          | 90480       |          | X-33.236 Y-28.641 ;                        | ,       |
| 00008          | 48         |       | 00016          | 58320       |          | X-34.195 Y-27.489;                         |         |
| 0001           | 86         |       | 00032          | 240         |          | X-35.1 Y-26.325 ;                          |         |
| 00010          | 324        |       | 00033          | 180         |          | X-35.95 Y-25.15 ;                          |         |
| 00011          | 63         |       | 00050          | 39295       |          | X-36.749 Y-23.969 ;                        |         |
| <b>00016</b>   | 86         |       | 00202          | 420         |          | X-37.495 Y-22.783 ;                        |         |
| <b>Q</b> 00030 | 59         |       |                |             |          | X-38,838 X-20,41 ·                         |         |
| 00032          | 66         |       |                |             |          | X-39 438 Y-19 226 ·                        |         |
| <b>G</b> 00033 | 66         |       | C-34           |             |          | X-39.991 Y-18.047 :                        |         |
| <b>_</b> O0050 | 127        |       |                | m           | <u>۲</u> | X-40.5 Y-16.875 ;                          |         |
| 00051          | 93         | +     | 剩餘空間(CH/       | AR): 4494   | 100      | X-40.965 Y-15.711 ;                        |         |
| 00052          | 00         | •     |                | -ity        |          | X-40.965 1-15.711 ;<br>X-41.389 Y-14.557 : |         |
|                |            |       |                |             | 重新       |                                            | a       |

#### 4. 警报讯息 (FANUC)

SkyMars 提供读取机台内所有 Alarm 讯息履历,显示目前机台或之前所发生的异常信息,用户或工程师得到讯息后,将能以最快的方式进行故障排除。

| 🔇 Sk | yMars 專業版 版  | 本:3.04 (財團法    | 人精密機械研究影     | (展中心) Beta | 6            |             | -         | -            | 1          | _ = <b>x</b> |   |
|------|--------------|----------------|--------------|------------|--------------|-------------|-----------|--------------|------------|--------------|---|
| 6    |              |                | FANUC        |            |              |             |           |              |            |              |   |
| 5    | Server OF    | F-LINE         | 00202        | 00202      | NOODOO       | MEM         |           | ****         | ****       | ****         |   |
|      | FANUC        |                |              |            |              |             |           |              |            |              |   |
| Ala  | rm訊息 Opera   | tor訊息、維護       | 「管理警報」       | 具壽命警報      |              |             |           |              |            |              |   |
| [    | 警報編號         | 發生             | 時間           | -          |              | 響           | 發報訊息.     |              |            | ·            |   |
|      | 100          | 2013-10-23     | 16:30:42     | PARAMET    | ER WRITE     | ENABLE      |           |              |            | E            |   |
|      | 100          | 2013-10-23     | 09:34:16     | PARAMET    | ER WRITE     | ENABLE      |           |              |            |              |   |
|      | 71           | 2013-10-20     | 10:26:39     | DATA NO    | T FOUND      |             |           |              |            |              |   |
|      | 71           | 2013-10-10     | 16:59:58     | DATA NO    | T FOUND      |             |           |              |            | 74           |   |
|      | 100          | 2013-10-07     | 18:39:21     | PARAMET    | ER WRITE     | ENABLE      |           |              |            |              |   |
|      | 71           | 2013-09-30     | 11:54:53     | DATA NO    | T FOUND      |             |           |              |            |              |   |
|      | 100          | 2013-09-23     | 09:11:30     | PARAMET    | ER WRITE     | ENABLE      |           |              |            |              |   |
|      | 100          | 2013-09-18     | 15:56:52     | PARAMET    | ER WRITE     | ENABLE      |           |              |            |              |   |
|      | 71           | 2013-09-18     | 15:23:34     | DATA NO    | T FOUND      |             |           |              |            |              |   |
|      | 100          | 2012 00 10     | 00.40.50     | DADAMET    |              |             |           |              |            |              |   |
|      | 警報描述:        |                |              |            |              |             |           |              |            |              |   |
| ĺ    | On the PARAN | METER(SETT     | ING) screen, | PWE(param  | eter writing | enabled) is | set to 1. | Set it to 0, | then reset | the          |   |
|      | system.      |                |              |            |              |             |           |              |            |              |   |
|      |              |                |              |            |              |             |           |              |            |              |   |
|      |              |                |              |            |              |             |           |              |            | -            | 4 |
| <    | 2            | D 🗏            |              |            | -            | Y .         | Q         | ₽I           | Ĵ          |              | > |
|      | 說明 軟劑        | <b>豊中心 資</b> 計 | N 程式         | 警報         | 伺服主軸         | 參數          | 維護        | 刀具管理         | 設定         | 離開           |   |
|      |              |                |              |            |              |             |           |              |            |              |   |

5. 伺服主轴

SkyMars 提供监测伺服及主轴的负载及转速功能,加工者可以检视目前 所加工的状态。

● 开始撷取:

SkyMars 会撷取主轴及伺服的负载,并绘制到图形中。

- 停止撷取:
   停止撷取主轴及伺服的负载。
- 汇出:

将 SkyMas 撷取到的数据,导出成文本文件,汇外部应用程序分析。 (需启动「开始撷取」,才能汇出)

• 汇入

将数据汇入到图形中,以供检视。

| SkyMars+ Ver:3.01 (Precision Ma | chinery Research & Developi | ment Center)              |                         |                   |            |
|---------------------------------|-----------------------------|---------------------------|-------------------------|-------------------|------------|
|                                 | EANUC Demo                  | Heid Sien                 |                         | Pr                | ofessional |
|                                 | 01917 01917                 | NOODOO HANE               | DLE STOP                | ****              | ****       |
| УСМ                             |                             |                           |                         |                   |            |
| Spindle Load%:                  | 1                           | Prog E                    | Exec: 01917             |                   |            |
| Cmd spindle speed (RPM)         | 3000 Cmd Feed Rate:         | 0 Serv                    | ver Actual speed        | Load%             | Maximum% ^ |
| Act spindle speed (RPM):        | 3000 Act Feed Rate:         | 0 X                       | 0                       | 8                 | 45         |
| Spindle max load value%         | 1 01917                     | Y                         | 0                       | 8                 | 10         |
| Spinale maxioud value //        | 1  01517                    | 7                         | <b>o</b> III.           | 77                | 40         |
| Start Stop<br>Capture Capture   | Export Import               | Search: 1 ~               | • Q                     |                   |            |
|                                 |                             |                           |                         |                   | pindle     |
| 20-                             | WWW                         | mmm                       | Mah                     | ~                 |            |
| 36                              | 39.6 43.2                   | <b>46.8</b><br>Time (s)   | 50.4                    | 54                |            |
| < 📖 🌒 🚪                         |                             | <b>See 19</b>             |                         | £                 | >          |
| Help Soft Center Inform         | ation Program Alarm         | ServSpindle Parameter     | Maintenance Tool        | Setting           | Exit       |
| Enance machine littlication con | With FANU                   | JC online use SkyMars cus | stomer, please update t | o the 2.13 Versio | n.         |

PS:目前支持控制器有: FANUC、三菱、海德汉、工研院控制器等。

6. 参数 (FANUC)

如果要将参数数据(如:刀具补正、工件坐标表及 Macro 变量)写入到控制器,必须进入[设定]窗体。

切换到[设定]页面,[将参数数据写入到控制器]设定成[允许写入]。

| [機台端程式下載模式                                                                                                    | 0  |
|----------------------------------------------------------------------------------------------------|----|
| <ul> <li>□ 殷動機台端程式下載模式</li> <li>□ Plug-In 設定</li> <li>起始 Plug-In Port: 9500 起始 XML Port: 9701</li> <li>設定</li> <li>▲ Pl安全性設定</li> </ul>             | 00 |
| <ul> <li>欄限設定     將參數資料寫入到控制器:     <li>① 允許寫入 ◎ 拒絕寫入     <li>雪端設定     <li>雪端應用軟體:     <li>◎ 允許連線     <li>◎ 停止連線</li> </li></li></li></li></li></ul> |    |
| 其他<br>語言: ● 繁體中文 ◎ 简体中文 ◎ ENGLISH                                                                                                    |    |

#### (1) 刀具补正

SkyMars 提供检视刀具补正的功能,提供用户检视设定。

| 編號 | 刀長_形狀 | 刀長_磨耗      | 刀徑_形狀  | 刀徑_磨耗 | 1 |
|----|-------|------------|--------|-------|---|
|    | 11.5  | 0.2        | 12     | 0.5   | = |
| 2  | 250   | 90         | 0.8    | 99.88 |   |
| 3  | 22    | 50         | 25     | 0     |   |
| 4  | 0     | 56         | 670    | 0     |   |
| 5  | 0     | 0          | 99.102 | 0     |   |
| 6  | 0     | 0          | 10     | 8790  |   |
| 7  | 300   | 0.5        | 50     | 0.95  |   |
| 8  | 6667  | -29233.346 | 5556   | 6666  |   |
| 9  | 0     | 0          | 0      | 0     |   |
| 10 | 0     | 0          | 0      | 0     |   |
| 11 | 0     | 0          | 0      | 0     |   |
| 12 | 0     | 0          | 0      | 0     |   |
| 12 | 0     | 0          | 0      | 0     | - |

刀具補正 工件座標 Macro變數

(2) 工件坐标表

SkyMars 提供检视工件坐标的功能,提供用户检视设定。

| 編號      | x    | Y    | Z    |
|---------|------|------|------|
| EXT     | 0    | 0    | 500  |
| G54     | 0    | 0    | -1.2 |
| G55     | -12  | -200 | -500 |
| G56     | 2    | 5    | 0    |
| G57     | -560 | -350 | 0    |
| G58     | 1    | 2    | 3    |
| G59     | 0    | 0    | 0    |
| G54.1P1 | 0    | 0    | 0    |
| G54.1P2 | 111  | 4534 | 555  |
| G54.1P3 | 0    | 0    | 0    |
| G54.1P4 | 100  | 100  | 0    |
| G54.1P5 | 1000 | 200  | 300  |
| C54 1P6 | 0    | n    | n    |

(3) Macro 变数

SkyMars 提供检视 Macro 参数的功能,提供用户检视设定。

| 編號  | 數值 | * 余至CNC       |
|-----|----|---------------|
| 29  | 0  |               |
| 30  | 0  | <b>し</b> 重新讀取 |
| 31  | 0  |               |
| 32  | 0  |               |
| 33  | 0  |               |
| 100 | 0  |               |
| 101 | 0  |               |
| 102 | 0  |               |
| 103 | 0  |               |
| 104 | 0  |               |
| L05 | 0  |               |
| L06 | 0  |               |
| 107 | 0  |               |
| 108 | 0  |               |

7. 维护

SkyMars 提供零组件维护管理。

如果维护项目没有设定「PLC 节点」时,系统会侦测 CNC 是否开机,并计算使用时间。

若有设定「PLC节点」,系统会侦测 PLC,该位(bit)为 On 时,将会计算 使用时间。

当使用时间大于或等于寿命时间时,系统会发出警告。

| SkyMars+ Ver   | :3.01 (Preci  | ision Machine | ry Research &    | Develop    | ment Center)    |           |              | cone.         |               |             |
|----------------|---------------|---------------|------------------|------------|-----------------|-----------|--------------|---------------|---------------|-------------|
|                |               | rs            |                  | Mit        | Heid            | Sier      | lBe l        | FANUC         | I             | Professiona |
| Server         | ON-LIN        | E 019         | 17 0             | 1917       | N00000          | HAN       | DLE          | ****          | ****          | ****        |
| YC             | м             | _             |                  |            | <u>.</u>        |           | _            |               |               |             |
| Maintenance Ma | anagement     |               |                  |            |                 |           |              |               |               |             |
|                |               |               |                  |            |                 |           | ç            |               |               | -           |
| Modify         | Sa            | ive           | Abort            | Export E   | xcel            | ort Excel |              |               |               | Q           |
| F2: modified f | or field      | Reset butt    | on: will use the | e time set | : to 0          |           |              |               |               | P           |
| Status         |               |               | Maintenance      | Item       | Use of time     | Life      | Time (m)     | PLC           | Specificati   | ons         |
| F 🧕            |               |               | Lubricating oil  |            | 5.406           | 20        |              |               |               |             |
|                |               |               | Air filter       |            | 5.406           | 15        |              |               |               |             |
|                |               |               | 11               |            |                 |           |              |               |               |             |
|                |               |               |                  |            |                 |           |              | <u></u>       |               |             |
| < 🛍            |               |               |                  |            | ÷               | 8         | Q            | Ŧ             | £             |             |
| Help           | Soft Center   | Information   | Program          | Alarm      | ServSpindle     | Parameter | Maintenanc   | e Tool        | Setting       | Exit        |
| Enable mac     | hine utilisat | tion service  | 1                | With FAN   | UC online use S | kyMars cu | stomer, plea | ase update to | the 2.13 vers | ion.        |

#### 8. 刀具管理

SkyMars 提供刀具管理功能。加工时间计算方式以 CNC 是否在 Cycle Start,当加工时间大于或等于寿命时间时,系统会发出警报。

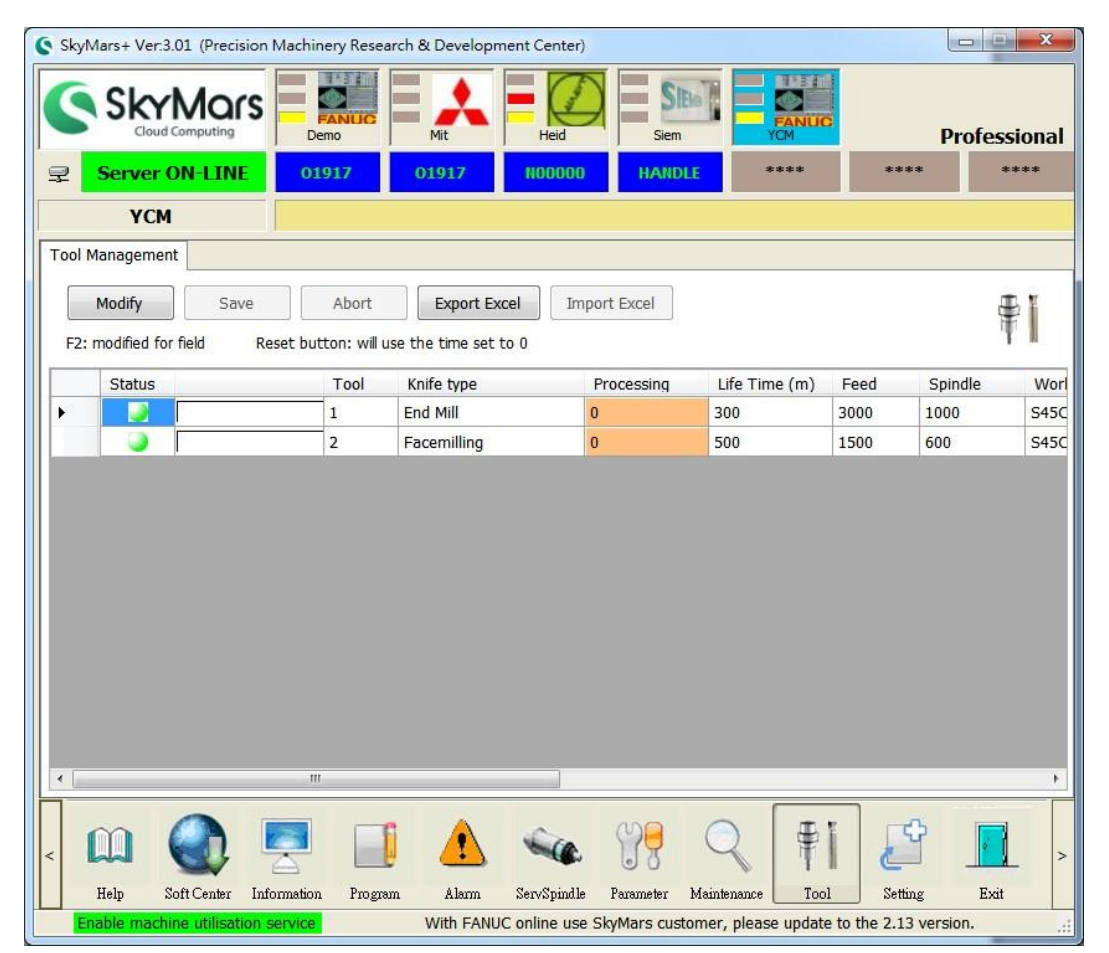

9. 机台端程序下载

SkyMars 允许加工者操作机台时,直接下载加工程序,不需要到 PC 端操作 SkyMars 程序上下载。藉时 SkyMars 可视为或仿真成加工程序服务器。

● 目前支持 FANUC 及 MITSUBISHI。

启用该功能时需先设定,方式如下:

(1) 勾选启用机台端程序下载模式

| 6                                                                        | X                                                              |
|--------------------------------------------------------------------------|----------------------------------------------------------------|
| SkyMars<br>Cloud Computing                                               | Recommend About                                                |
| Machine Program Download Mode                                            |                                                                |
| Enable Machine Program Download Mode                                     |                                                                |
| Plug-In Set<br>Listen IP: 10.1.1.82 Start Plug-In Po<br>Set API Security | ort: 9500 Starting XML Port 9701                               |
| Other                                                                    |                                                                |
| Language: 🔘 繁體中文 🔘 简体中文 🔘 ENG                                            | LISH Register                                                  |
| SN: 3473125033                                                           | Machine Set                                                    |
| Precision Machinery Research & Dev                                       | Update page links to SkyMars<br>elonment Center 886-4-23599009 |
| ricelatori Muchinery Research & Dev                                      |                                                                |

### (2) 点选设定

| allow the front panel b                                                      | by the machine SkyMars action)                                                                      |
|------------------------------------------------------------------------------|----------------------------------------------------------------------------------------------------|
| (Macro variables will us<br>communication, specify                           | e the implementation of two-way<br>the number between 100-199)                                      |
| Command receiver:                                                            | 100 🛓                                                                                               |
| (Input 1: send the list on<br>number to memory,-3_<br>to the DataServer / CF | f NC,-2: NC program sent by the specified<br>: Specifies the number sent by the NC program<br>card) |
| Send to wait number:                                                         | 100 🛓                                                                                               |
| (Display -10: Wait for th<br>program transmission, -9<br>not found)          | e command / transfer is complete, -11: NC<br>90: NC upload error, -91: NC read error, -92: File     |
| List of NC program:                                                          | 0                                                                                                   |
| (When the command re<br>number)                                              | eceives -1, send the list belongs to the program                                                    |
| NC program folder:                                                           |                                                                                                    |
| En andring and fall                                                          | lar                                                                                                 |

SkyMars 会使用 Macro 变量或三菱的共通变量,达到机台之间的沟通。 必须设定命令接收及传送等待的变量号码。

- 机台上输入命令接收号码为-1: SkyMars 会传送一份加工程序的列表到机台上,此列表的加工程序号码会依「NC列表程序号码」的选项所设定。加工程序内容也会依「NC程序文件夹」内的加工程序所组成。
- 机台上输入命令接收号码为-2\_\_\_: \_\_\_即为加工程序的列表上的号码。输入完成后, SkyMars 会从指定的「NC 程序文件夹」读取 NC, 并上传至控制器内。
- (3) 操作-读取 NC 清单到机台

| CNC Screen Display Function - 10.4.33.98:8193                                                               |                                                                                                    |
|----------------------------------------------------------------------------------------------------|----------------------------------------------------------------------------------------------------|
| ACTUAL POSITION                                                                                             | 00202 N00000                                                                                                    |
| X     -4.100       Y     -2.200                                                                             | F Ø PART COUNT 71<br>JOG F Ø PART COUNT 71<br>RUN TIME 134H36M CYCLE TIME ØH ØM ØS                                                                                             |
| Z 12954.538<br>(MODAL)<br>600 640 654 F M<br>617 649 664<br>690 680 669 H<br>622 698 615 D T<br>694 650 625 | VARIABLE         NO.         DATA           100         108                                                                                                    |
| 621 667 S<br>SACT 0                                                                                         | >-1         S         0         0%           MEM **** ****         13:33:11         13:33:11         13:33:11           NO. SRH         INP. C.         INPUT         13:33:11 |

请于指定的变量号码输入-1。

(4) 输入后,请开启在设定页里面所指定的「NC列表程序号码」。

| 🔀 CNC Screen Display Function - 10.4.33.98:8193                                                            |                                                                                                    |  |  |  |  |  |  |
|----------------------------------------------------------------------------------------------------|----------------------------------------------------------------------------------------------------|--|--|--|--|--|--|
| <u>File View Option H</u> elp                                                                              |                                                                                                    |  |  |  |  |  |  |
| ACTUAL POSITION                                                                                            | 02100 N02100                                                                                                    |  |  |  |  |  |  |
| (ABSOLUTE)<br>X -4.100<br>Y -2.200                                                                         | F         Ø         MM/M           JOG F         0         PART COUNT         ?1           RUN TIME         134H36M CYCLE TIME         0H 0M 0S                                                                                                    |  |  |  |  |  |  |
| 7 10054 570                                                                                                | PROGRAM BC: 00000000                                                                                                    |  |  |  |  |  |  |
| ∠ 12304.008 CMODAL) G08 640 654 F M 617 649 664 G98 680 669 H 622 698 615 D T 694 650 625 621 667 S SACL 8 | 02100;<br>(NUMBER NC PROGRAM [REMARK]);<br>(001 -> 00001);<br>(002 -> 000012);<br>(003 -> 00001F);<br>(004 -> 00002 [PMC T3]);<br>(005 -> 00003 [TEST-00003]);<br>(006 -> 00005 [ PMC TEST]);<br>(007 -> 00008);<br>(008 -> 00010 [SQUARE]);<br>(009 -> 00011); |  |  |  |  |  |  |
| онст и                                                                                                    | S 0 L 0%                                                                                                    |  |  |  |  |  |  |
|                                                                                                    | MEM **** *** ***   13:38:13                                                                                                    |  |  |  |  |  |  |
| ABS REL ALL HNDL                                                                                           | BG-EDT O SRH                                                                                                    |  |  |  |  |  |  |

(5) 确认要取得加工程序的号码,并在 Macro 变量上再输入-2\_\_\_,如要 取得 002 编号的加工程序,输入的字符串为-2002 即可。

| ACTUAL POSITION                                                                                                    | 02100 N02100                                                                                                    |
|----------------------------------------------------------------------------------------------------|----------------------------------------------------------------------------------------------------|
| (ABSOLUTE)<br>X -4.100<br>Y -2.200                                                                                                    | F Ø PART COUNT 71<br>JOG F Ø PART COUNT 71<br>RUN TIME 134H36M CYCLE TIME ØH ØM ØS                                                                                   |
| $\begin{array}{c c} & 12954.538 \\ \hline & (MODAL) \\ \hline & 600 & 640 & 654 & F & M \\ 617 & 649 & 664 & \\ 690 & 680 & 669 & H \\ 622 & 698 & 615 & D & T \\ 624 & 659 & 625 & \\ \hline \end{array}$ | NO.         DATA         NO.         DATA           100         0.000         108                                                                                    |
| G21 G67 S<br>SACT 0                                                                                                    | S         0         L         0'           MEM         *****         ****         13:41:26         ****           NO. SRH         INP. C.         INPUT         **** |

(6) 输入完成后, SkyMars 会将编号 002 的加工程序传送至机台上。

10. 机台稼动率服务

当您出差或到外地时,可开启此项服务,查询目前联机机台的状况,可 实时回复客户相关出货时间或提供客户透明化的作业,提升客户对您的 可信度与企业竞争力。

(1) 请开启网页 <u>http://skymars.pmc.org.tw/</u>,点选[机台稼动率服务]。

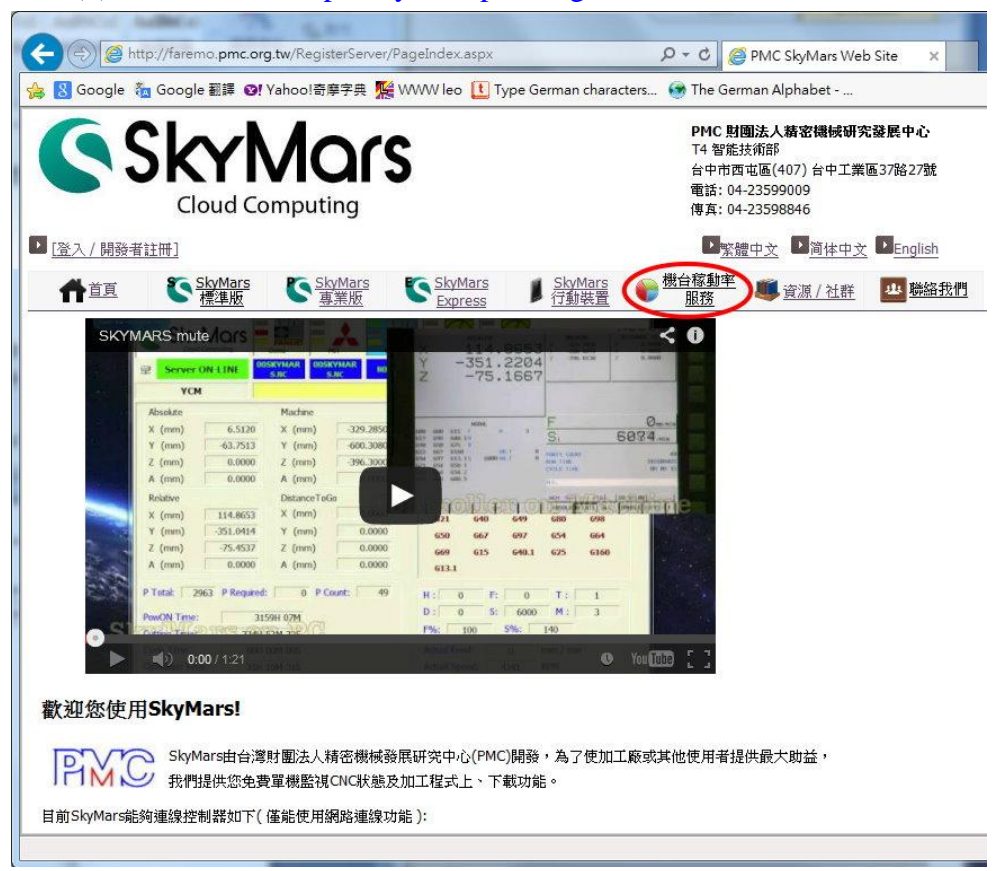

(2) 开启或关闭稼动率传送 点选[更改设定],并且登入。

|                                                                                                    | x    |
|----------------------------------------------------------------------------------------------------|------|
| 🗲 🕘 🍘 http://faremo.pmc.org.tw/RegisterServer/PageIndex.aspx 🏾 🖉 マ 🖒 🏉 PMC SkyMars Web Site 🗙 👘 🖓       | 7 Ø  |
| 숽 覐 Google 🐐 Google 翻譯 🞯! Yahoo!奇寧字典 🎇 WWW leo 🚺 Type German characters 🛞 The German Alphabet           |      |
| 使<br>·<br>む                                                                                             | ~    |
| 箭 水                                                                                                    |      |
| • 需啟動SkyMars標準版或SkyMars專業版。                                                                             |      |
| • SkyMars必須要能上網,並允許連線至PMC伺服器。                                                                           |      |
| 注意:SkyMars註冊完成後,稼動率服務是處於關閉狀態,您必須要[更改設定],更改成啟用,此服務才會執行。                                                  |      |
|                                                                                                    |      |
|                                                                                                    | -    |
| 史以改足/ 盖忱                                                                                                |      |
| <ul> <li>請先登入,才能使用這項服務。</li> </ul>                                                                      |      |
| <b>更改错定:可設定是否啟動這項服務。</b>                                                                                |      |
| 監視:查詢機台狀況、稼動率。                                                                                          |      |
|                                                                                                    |      |
| 重改設定 監視                                                                                                 |      |
|                                                                                                    |      |
| DEMO                                                                                                    | -    |
|                                                                                                    |      |
| This Demo is internal of PMC's CNC controller.                                                          |      |
| DEMO                                                                                                    |      |
| 8                                                                                                    |      |
| 的動稼動來服務先驟                                                                                               | 2    |
| ころ オン・マン・オン・ナーンスタン うろう                                                                                  |      |
| (1) 啟動SkyMars,必須要注意,SkyMars必須要能夠與PMC(Precision Machinery Research Development Center, Taiwan)伺服器連接。如下圖的 | ~    |
| €,100%                                                                                                  | • // |

# 機台傢動率服務

|                                   | Jox / El a           | R.AE                      |
|-----------------------------------|----------------------|---------------------------|
| 啟動服務:SkyMa<br>取伺服器暫存。<br>關閉服務:停止將 | rs會將機台狀態<br>資料送到PMC快 | 、加工數及時間傳送到PMC快<br>取伺服器暫存。 |
| 目前服務狀態:                           | 未啟動服務                | 88800 ***                 |

[启动服务]:启动稼动率检视,SkyMars 会将机台的状态,传送至 PMC的快取服务器暂存。提供网页稼动率读取,并显示在网页上。 [关闭服务]:关闭稼动率检视,SkyMars 会停止传送机台的状态。

(3) 检视网页稼动率

请回到第一个步骤,点选[监视]。

更改設定/監視

• 請先登入,才能使用這項服務。

更改設定:可設定是否啟動這項服務。 監視:查詢機台狀況、稼動率。

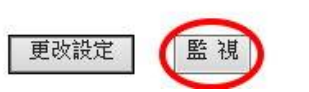

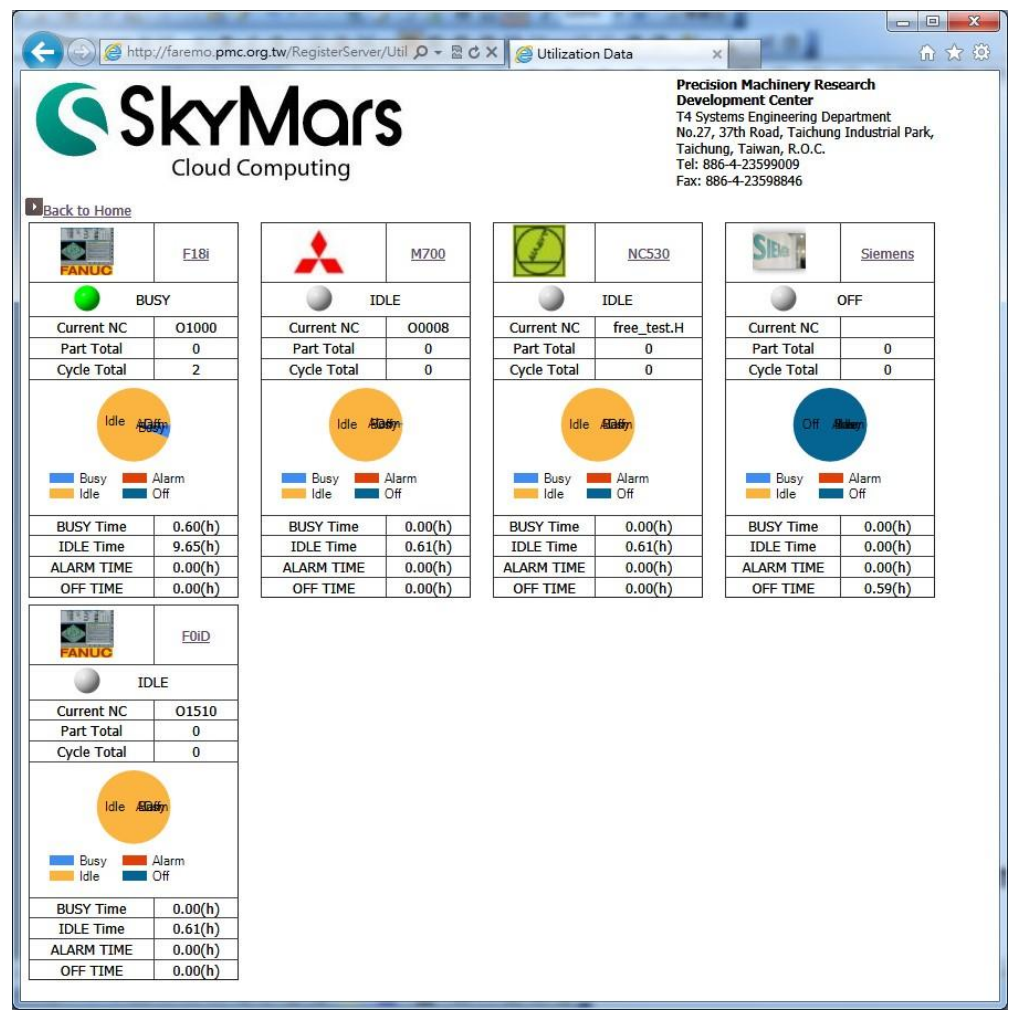

稼动率网页系统必须等待约 10-15 秒,即可显示机台稼动率信息。

(4) 如果使用的是 SkyMars 专业版,点选机台名称,稼动率网页会查询 更详细的履历数据,且也能依所指定的日期来查询履历数据。

|             | <u>Demo</u> |             | MIT |             | HEID        |
|-------------|-------------|-------------|-----|-------------|-------------|
| <b>A</b>    | LARM        | <b>_</b> 1  | DLE | 9           | IDLE        |
| Current NC  | 00202       | Current NC  | 008 | Current NC  | free_test.H |
| Part Total  | 0           | Part Total  | 0   | Part Total  | 0           |
| Cycle Total | 0           | Cycle Total | 0   | Cycle Total | 0           |

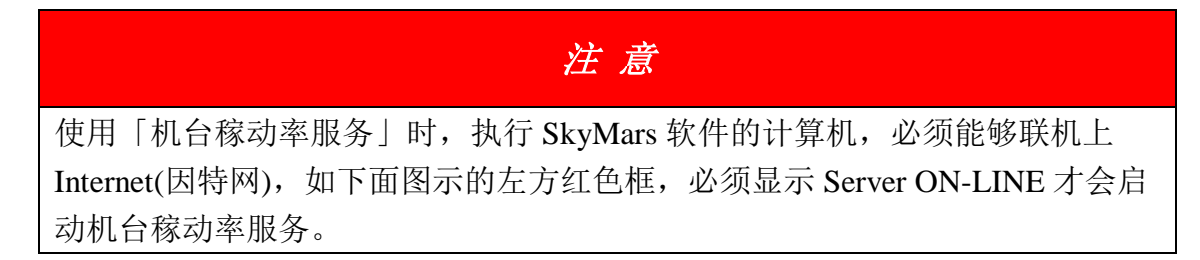

| Skyl | Mars+ Ver:3.01 (Precision M | Machinery Rese | arch & Develop | ment Center) | and the second |       | L    | X           |
|------|-----------------------------|----------------|----------------|--------------|----------------|-------|------|-------------|
| C    | Sky Mars                    | FANUC          |                |              |                |       | P    | rofessional |
| Ş    | Server ON-LINE              | 01000          | 01000          | N01000       | MEM            | START | **** | ****        |
|      | Domo                        |                |                |              |                |       |      |             |

五、问题排除

当您尝试安装,却安装失败,或是 SkyMars 软件无法自行解决问题时,您 可以删除 Windows 机码及系统内建数据库(含稼动率),再重新开启 SkyMars。

- 需先将 SkyMars 关闭。

- 1. 删除 Windows 机码

(1) 请执行 regedit, 即会开启注册表编辑器。

(可在[命令提示字符]下,输入 regedit,即会开启注册表编辑器。)

| 執行     | ? 😣                                      |
|--------|------------------------------------------|
| -<br>- | 輸入程式、資料夾、文件或網際網路資源的名<br>種,Windows 會自動開啓。 |
| 開啓(0): | regedit v                                |
|        | L                                        |
|        | 確定 取消 瀏覽(B)                              |

#### (2) 寻找[HKEY\_CURRENT\_USER]-[PMC\_SkyMars],如下图所示:

| 💣 登錄編輯程式                                                                                                    |                                                                                              |                                                                    | _ 0 🖂                                                                                                    |
|----------------------------------------------------------------------------------------------------|----------------------------------------------------------------------------------------------|--------------------------------------------------------------------|----------------------------------------------------------------------------------------------------|
| 檔案(E) 編輯(E) 檢視(V) 我的最愛(A) 說明(E                                                                                                    | Ð                                                                                            |                                                                    |                                                                                                    |
| 🖃 🚚 我的電腦                                                                                                    | 名稱                                                                                           | 類型                                                                 | 資料                                                                                                    |
| HKEY_CLASSES_ROOT<br>HKEY_CLASSES_ROOT<br>Console<br>Console<br>Control Panel<br>Environment<br>Environment<br>Console<br>Control Panel<br>Control Panel<br>Co | a) (預設備)<br>a) CNC<br>a) Code<br>a) Longuage<br>a) Language<br>a) REGISTER<br>a) WS_Register | REG_SZ<br>REG_SZ<br>REG_SZ<br>REG_SZ<br>REG_SZ<br>REG_SZ<br>REG_SZ | (數值未設定)<br><dscnc xmlns="http://tempuri.org/dsCNC.xsd"> <cnc;<br>ZImdJigd&amp;WIdYodbljTomVS1yJTCnC<br/>23599009<br/>TW<br/>http://faremo.pmc.org.tw/RegisterServer/wsRegister.asn</cnc;<br></dscnc> |
|                                                                                                    | <                                                                                            |                                                                    | >                                                                                                    |
| 我的電腦\HKEY_CURRENT_USER\PMC_SkyMars                                                                                                    |                                                                                              |                                                                    |                                                                                                    |

(3) 请将[PMC\_SkyMars]删除即可。

| <ul> <li>■ 我的電腦</li> <li>● HKEY_CLASSES_ROOT</li> <li>● HKEY_CLARENT_USER</li> <li>● AppEvents</li> <li>● Console</li> <li>● Control Panel</li> <li>● Environment</li> <li>● EUDC</li> </ul> |                 | 名稱             | 類型     | 資料                                                                       |
|----------------------------------------------------------------------------------------------------|-----------------|----------------|--------|--------------------------------------------------------------------------|
|                                                                                                    |                 | ••)(預設値)       | REG_SZ | (數值未設定)                                                                  |
|                                                                                                    |                 | (M) CNC        | REG_SZ | <dscnc xmlns="http://tempuri.org/dsCNC.xsd"> <cn0< td=""></cn0<></dscnc> |
|                                                                                                    |                 | (ab)Code       | REG_SZ | 2IimdJigdAWIdYodbIjTomVS1yjTCnC                                          |
|                                                                                                    |                 | (ab) CompanyID | REG_SZ | 23599009                                                                 |
|                                                                                                    |                 | Language       | REG_SZ | TW                                                                       |
|                                                                                                    |                 | REGISTER       | REG_SZ |                                                                          |
| 🗉 🧰 Identities                                                                                                    |                 | WS_Register    | REG_SZ | http://faremo.pmc.org.tw/RegisterServer/wsRegister.a                     |
| - 🛄 Joshua_S                                                                                                    | D               |                |        |                                                                          |
| E Keyboard                                                                                                    | Layout          |                |        |                                                                          |
| → Printers 展開<br>→ Printers 新增N →<br>3 Session 新增N →                                                                                                    |                 |                |        |                                                                          |
|                                                                                                    |                 |                |        |                                                                          |
|                                                                                                    |                 |                |        |                                                                          |
|                                                                                                    | 刪除(D)           |                |        |                                                                          |
| Volatil                                                                                                    |                 |                |        |                                                                          |
| E Window                                                                                                    | 医山谷             |                |        |                                                                          |
|                                                                                                    | 確田但)<br>使用權限(P) |                |        |                                                                          |
|                                                                                                    | 複製機碼名種(C)       |                |        |                                                                          |
|                                                                                                    | Later and       |                |        |                                                                          |
|                                                                                                    |                 |                |        |                                                                          |
|                                                                                                    |                 |                |        |                                                                          |
|                                                                                                    |                 |                |        |                                                                          |
|                                                                                                    |                 |                |        |                                                                          |
|                                                                                                    |                 | <              |        |                                                                          |

(4) 重新启动 SkyMars。

- 2. 删除系统内建数据库
  - (1) 请开启档案总管,到「我的文档夹」底下。请将 SkyMarsMaintenance 及 SkyMarsToolManagement 文件夹删除。

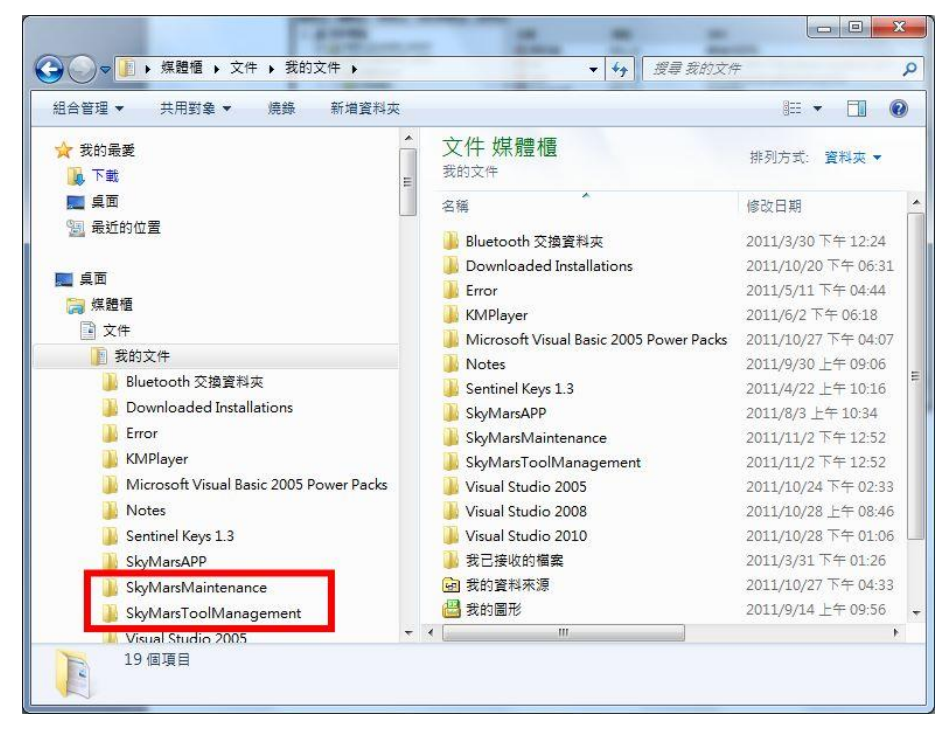

(2) 重新启动 SkyMars。